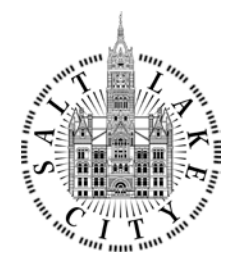

#### DEPARTMENT of PUBLIC SERVICES

ERIN MENDENHALL MAYOR

MARK STEPHENS, P.E., CITY ENGINEER

# **Application Process for Work Within the Public Way Permit**

\*\*\*\*\* Note, the following documents are required to be filed with Salt Lake City Corporation. Please check the following <u>before</u> submitting a permit application in Accela. <u>SLC Ordinance 14.32.025</u> outlines persons eligible for permit. A resident/owner will need to contact the Engineering Division to have staff enter the permit application. \*\*\*\*\*

## **Permit Bond**:

<u>SLC Ordinance 14.32.070</u> requires a bond set at \$15,000. Please contact your bond/insurance and have them complete the <u>Bond Form</u>.

## □ Contractor State License:

Please provide your contractor state license number or a copy of your license so we may locate the company file.

### □ Insurance:

Please forward the following link to your insurance provider in order to avoid any delays (<u>Insurance</u>, <u>Bonding</u>, and <u>License Information Packet</u>). Have them see pages 3,4,5 for examples as not meeting the endorsement requirement is the most common cause of permit delays.

Once these documents are compiled a permit can be applied for online by following the enclosed "Online Application Process for Public Way Permit (Accela)". If you have any questions, or struggle to submit a permit application online, please do not hesitate to contact Stephen Hetman.

### **Stephen Hetman**

Engineer Tech VI Engineering Division

#### **DEPARTMENT of PUBLIC SERVICES**

 TEL
 801-535-7910

 CEL
 801-870-3601

 EMAIL
 Stephen.Hetman@slcgov.com

# Table of Contents

| Online Application Process for Public Way Permit (Accela) | 2 |
|-----------------------------------------------------------|---|
| Tracking Permit Status in Accela                          | 9 |

# Online Application Process for Public Way Permit (Accela)

\*\* Note, the Citizen Access Portal uses pop-ups. If you have a pop-up blocker active, please disable it.\*\*

1. Navigate to Citizen Access Portal ( https://aca-prod.accela.com/SLCREF/Default.aspx). Log in or if you do not have an account click the "Register for Account" link.

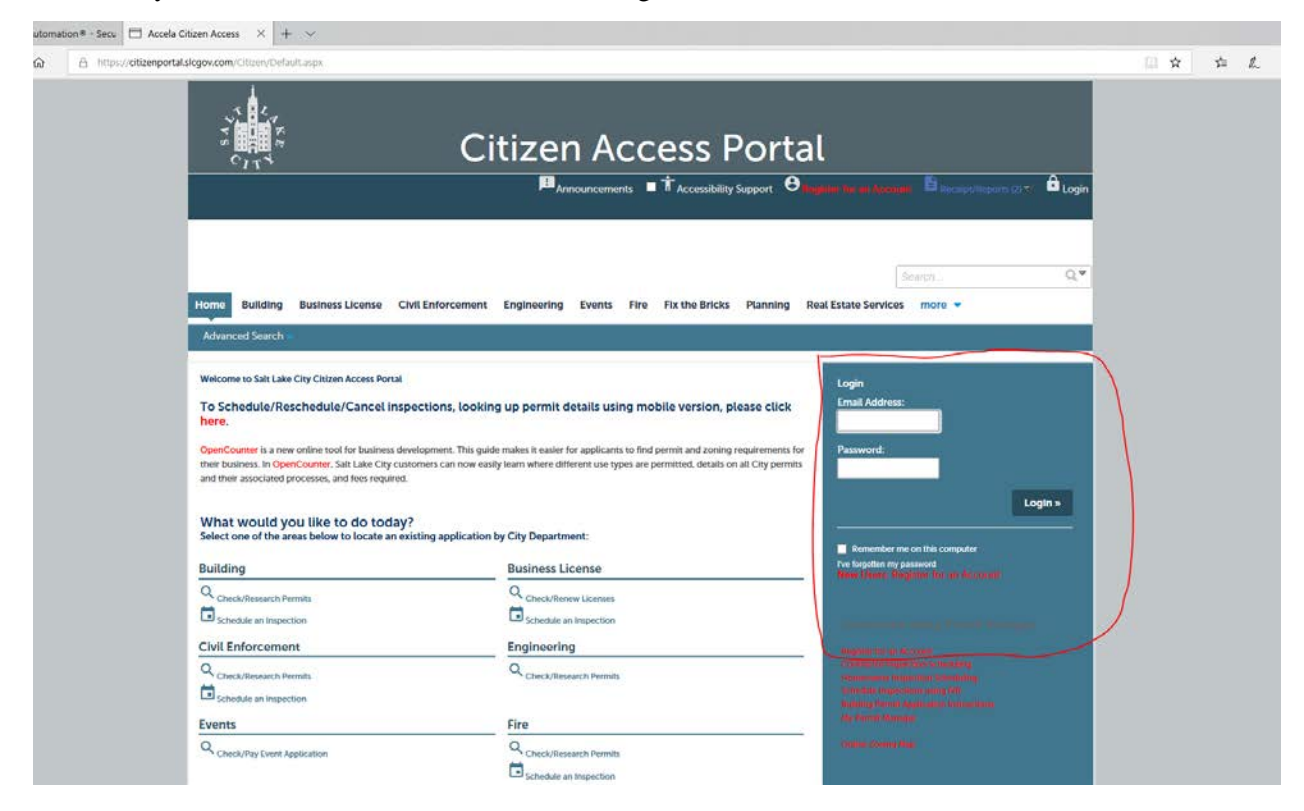

2. Once you have logged in, navigate to the "Engineering" tab.

|                      | Announcements Logged in | <sub>as:</sub> Corey Legge i≡ | Collections (0) 🔚 Cart (0) 📄 | eceipt/Reports (2) 🗸 🚨 Account Mar | nagement 🗗 L |
|----------------------|-------------------------|-------------------------------|------------------------------|------------------------------------|--------------|
| _                    |                         | $\overline{}$                 |                              | Search                             |              |
| Darbboard My Records | My Account Advanced St  | ing Events Fi                 | e Fix the Bricks Planning    | Real Estate Services more 👻        |              |
| Dashboard My Records | My Account Advanced Se  | Barch 🗸                       |                              |                                    |              |
| Hello, Corey Legge   |                         |                               |                              |                                    |              |
|                      |                         |                               |                              |                                    |              |

ENGINEERING DIVISION P.O. BOX 145506 349 S 200 EAST, STE 100 SALT LAKE CITY, UT 84114-5506

WWW.SLCGOV.COM TEL 801-535-7961 FAX 801-535-6093

# 3. Click "Apply for a Permit"

|                               | Announcemen                     | ts Logged in as: Corey Legge | E Collections (0)       | (0) E Receipt/Reports (3) | Account Managemen | t 🖸 Logo |
|-------------------------------|---------------------------------|------------------------------|-------------------------|---------------------------|-------------------|----------|
|                               |                                 |                              |                         |                           |                   |          |
|                               |                                 |                              |                         |                           |                   |          |
|                               |                                 |                              |                         |                           | Search            | Q        |
| Home Building                 | Business License Civil Enforcer | nent Engineering Events      | Fire Fix the Bricks Pla | anning Real Estate Servi  | ces more 🔻        |          |
|                               |                                 |                              |                         |                           |                   |          |
| Records                       | Apply for a                     | Permit                       |                         |                           |                   |          |
| Showing 0-0 of 0              |                                 |                              |                         |                           |                   |          |
| 5                             | Number Dermit Type              | Description                  | Project Name            | Address                   | Status Actio      | n        |
| Date Permit                   | Humber Fernit Type              |                              |                         |                           |                   |          |
| Date Permit No records found. | Humber Fernik type              |                              |                         |                           |                   |          |

4. Check the box that reads "I have read and accepted the above terms". You really should read it. Then click "Continue Application".

| Home Buildin                                                                                                    | g Business License                                                                                                    | Civil Enforcement                                                                                                    | Engineering                                                                                                    | Events                                                            | Fire                                                  | Fix the Bricks                                                                  | Planning                                          |
|----------------------------------------------------------------------------------------------------|----------------------------------------------------------------------------------------------------|----------------------------------------------------------------------------------------------------|----------------------------------------------------------------------------------------------------|-------------------------------------------------------------------|-------------------------------------------------------|---------------------------------------------------------------------------------|---------------------------------------------------|
| Q <sub>Check/Res</sub>                                                                                                    | earch Permits                                                                                                    | ✓ Apply for a Perm                                                                                                    | it                                                                                                    |                                                                   |                                                       |                                                                                 |                                                   |
| Salt Lake City Onl                                                                                                    | ine Permit Application                                                                                                    | n                                                                                                    |                                                                                                    |                                                                   |                                                       |                                                                                 |                                                   |
| Welcome to City's O                                                                                                    | nline Engineering Permit                                                                                                    | ing System. Using this sys                                                                                                    | tem you can submi                                                                                                    | t and upd                                                         | ate inform                                            | ation, pay fees, trac                                                           | k the status of                                   |
| of your home or office                                                                                                    | c, L-r nours a day.                                                                                                    |                                                                                                    |                                                                                                    |                                                                   |                                                       |                                                                                 |                                                   |
| of your home or office                                                                                                    | , 24 nours a day.                                                                                                    |                                                                                                    |                                                                                                    |                                                                   |                                                       |                                                                                 |                                                   |
| of your home or office<br>This permit to work i                                                                                                    | n the public way is subject                                                                                                    | ct to legally binding terms                                                                                                    | and conditions. Ca                                                                                                    | refully rea                                                       | d all of the                                          | e application terms                                                             | and condition                                     |
| of your home or offi<br>This permit to work i<br>Engineering Disclain                                                                                                    | n the public way is subjected. Checking of the box i                                                                                                    | ct to legally binding terms<br>s equivalent to your signat                                                                                                    | and conditions. Ca<br>ture and indicates y                                                                                                    | refully rea<br>our accep                                          | d all of the<br>tance of t                            | e application terms<br>he terms and condi                                       | and condition<br>tions herein ar                  |
| of your home or offi<br>This permit to work i<br>Engineering Disclaim<br>Applying for a permi                                                                                                    | n the public way is subjected on the public way is subjected. The public way is subjected on the public way in the public way in the publi | ct to legally binding terms<br>s equivalent to your signal<br>ay binds you to all existing                                                                                                    | and conditions. Ca<br>ure and indicates y<br>rules and regulation                                                                                                    | refully rea<br>your accep                                         | d all of the<br>tance of t<br><b>Engineeri</b>        | e application terms<br>he terms and condi<br>ng Department.                     | and condition<br>tions herein ar                  |
| of your home or offi<br>This permit to work i<br>Engineering Disclain<br>Applying for a permi<br>Click on this link: EN                                                                                                    | n the public way is subjecter.<br>Checking of the box i<br>t to work in the public way<br>GINEERING REGULATIO                                                                                                    | et to legally binding terms<br>s equivalent to your signal<br>ay binds you to all existing<br>NS to view the complete s                                                                                                    | and conditions. Ca<br>ure and indicates y<br>rules and regulation<br>et of rules and regu                                                                                                    | refully rea<br>rour accep<br>ons of the<br>ulations.              | d all of the<br>tance of t<br>Engineeri               | e application terms<br>he terms and condi<br>ng Department.                     | and condition<br>tions herein ar                  |
| of your home or offi<br>This permit to work i<br>Engineering Disclain<br>Applying for a permi<br>Click on this link: EN<br>Click on this link: EN<br>Places <sup>2</sup> Allow Poo-                                                                                                    | n the public way is subjecter.<br>Checking of the box is<br>to work in the public way<br>GINEERING REGULATIO<br>GINEERING CONDITION<br>UNS from This Site" haff                                                                                                    | et to legally binding terms<br>s equivalent to your signal<br>ay binds you to all existing<br>NS to view the complete s<br>S to view the Engineering<br>S to view the Engineering                                                                                                    | and conditions. Ca<br>ure and indicates y<br>rules and regulation<br>et of rules and regulation<br>conditions.                                                                                      | refully rea<br>our accep<br>ons of the<br>ulations.               | d all of the<br>tance of t<br>Engineeri               | e application terms<br>he terms and condi<br>ng Department.                     | and condition<br>tions herein ar                  |
| of your home or offi<br>This permit to work i<br>Engineering Disclain<br>Applying for a permi<br>Click on this link: EN<br>Click on this link: EN<br>Please "Allow Pop-                                                                                                    | n the public way is subjecter.<br>er. Checking of the box is<br>to work in the public way<br>GINEERING REGULATION<br>GINEERING CONDITION<br>Jups from This Site" before                                                                                                    | et to legally binding terms<br>s equivalent to your signal<br>ay binds you to all existing<br>NS to view the complete s<br>S to view the Engineering<br>ore proceeding. You must                                                                                                    | and conditions. Ca<br>ure and indicates y<br>rules and regulatii<br>et of rules and regu<br>conditions.<br>ti accept the Gene                                                                       | refully rea<br>rour accept<br>ons of the<br>ulations.             | d all of the<br>tance of t<br>Engineeri<br>aimer bele | e application terms<br>he terms and condi<br>ng Department.<br>ow before beginn | and condition<br>tions herein ar<br>ing your appl |
| of your home or offi<br>This permit to work i<br>Engineering Disclain<br>Applying for a permi<br>Click on this link: EN<br>Click on this link: EN<br>Please "Allow Pop-<br>General Disclain                                                                                                    | n the public way is subjecter.<br>The checking of the box is<br>to work in the public with<br>GINEERING REGULATION<br>GINEERING CONDITION<br>ups from This Site" beform<br>ner                                                                                                    | et to legally binding terms<br>s equivalent to your signal<br>ay binds you to all existing<br>NS to view the complete s<br>S to view the Engineering<br>ore proceeding. You mus                                                                                                    | and conditions. Ca<br>ure and indicates y<br>rules and regulation<br>et of rules and regu<br>conditions.<br>at accept the Gene                                                                      | refully rea<br>our accep<br>ons of the<br>ulations.<br>eral Discl | d all of the<br>tance of t<br>Engineeri<br>aimer belo | e application terms<br>he terms and condi<br>ng Department.<br>ow before beginn | and condition<br>tions herein ar<br>ing your appl |
| of your home or offi<br>This permit to work i<br>Engineering Disclain<br>Applying for a permi<br>Click on this link: EN<br>Click on this link: EN<br>Please "Allow Pop-<br>General Disclain<br>While the City tried                                                                                           | n the public way is subjecter.<br>Checking of the box i<br>to work in the public way<br>GINEERING REGULATION<br>GINEERING CONDITION<br>ups from This Site" before<br>ner                                                                                                    | t to legally binding terms<br>s equivalent to your signal<br>ay binds you to all existing<br>NS to view the complete s<br>S to view the Engineering<br>ore proceeding. You must<br>tion accurate and timely, t                                                                                                    | and conditions. Ca<br>ure and indicates y<br>rules and regulativ<br>et of rules and regu<br>conditions.<br>at accept the Gene<br>he City does                                                       | refully rea<br>rour accept<br>ons of the<br>ulations.             | d all of the<br>tance of t<br>Engineeri<br>aimer bele | e application terms<br>he terms and condi<br>ng Department.<br>ow before beginn | and condition<br>tions herein ar<br>ing your appl |
| of your home or offi<br>This permit to work i<br>Engineering Disclain<br>Applying for a permi<br>Click on this link: EN<br>Click on this link: EN<br>Please "Allow Pop-<br>General Disclain<br>While the City trie<br>not warrant or mal<br>wabkite its suitable                                              | n the public way is subjecter. Checking of the box i<br>er. Checking of the box i<br>GINEERING REGULATION<br>GINEERING CONDITION<br>ups from This Site" before<br>ner<br>It to keep its web informate<br>the representations as to t                                                                                                    | t to legally binding terms<br>s equivalent to your signal<br>ay binds you to all existing<br>NS to view the complete s<br>S to view the Engineering<br>ore proceeding. You must<br>tion accurate and timely, t<br>he functionality or conditi<br>interruntions or from con                                                               | and conditions. Ca<br>ure and indicates y<br>rules and regulativ<br>et of rules and regulativ<br>conditions.<br>it accept the Gene<br>he City does<br>on of this<br>putter visus                    | refully rea<br>our acceptions of the<br>ulations.                 | d all of the<br>tance of t<br>Engineeri               | e application terms<br>he terms and condi<br>ng Department.<br>ow before beginn | and condition<br>tions herein ar<br>ing your appl |
| of your home or offi<br>This permit to work i<br>Engineering Disclain<br>Applying for a permi<br>Click on this link: EN<br>Click on this link: EN<br>Please "Allow Pop-<br>General Disclain<br>While the City trier<br>not warrant or mai<br>website, its suitabi<br>or non-infringeme                        | n the public way is subjecter. Checking of the box i<br>er. Checking of the box i<br>GINEERING REGULATION<br>GINEERING CONDITION<br>ups from This Site" beform<br>ner<br>I to keep its web informative representations as to t<br>ity for use, freedom from<br>not of proprietary rights. V                                                                                                    | t to legally binding terms<br>s equivalent to your signal<br>ay binds you to all existing<br>NS to view the complete s<br>S to view the Engineering<br>ore proceeding. You must<br>tion accurate and timely, t<br>he functionality or conditi<br>interruptions or from cor                                                               | and conditions. Ca<br>ure and indicates y<br>rules and regulation<br>et of rules and regulation<br>conditions.<br>it accept the Gene<br>he City does<br>on of this<br>nputer virus,<br>ompiled from | refully rea<br>rour acceptions of the<br>ulations.                | d all of the<br>tance of t<br>Engineeri               | e application terms<br>he terms and condi<br>ng Department.<br>ow before beginn | and condition<br>tions herein ar<br>ing your appl |
| of your home or offi<br>This permit to work i<br>Engineering Disclain<br>Applying for a permi<br>Click on this link: EN<br>Click on this link: EN<br>Please "Allow Pop-<br>General Disclain<br>While the City tried<br>not warrant or mai<br>website, its suitabi<br>or non-infringeme<br>a variety of source | n the public way is subjecter. Checking of the box is to work in the public way is subjecter. Checking of the box is GINEERING REGULATION GINEERING CONDITION ups from This Site" beform a for proprietary nights. Vis and may change without so the subject of the subject of the s | t to legally binding terms<br>s equivalent to your signal<br>ay binds you to all existing<br>NS to view the complete s<br>S to view the Engineering<br>ore proceeding. You must<br>tion accurate and timely, t<br>he functionality or conditi<br>interruptions or from cor<br>Veb materials have been co<br>it notice as a result of upd | and conditions. Ca<br>ure and indicates y<br>rules and regulation<br>conditions.<br>it accept the Generation<br>he City does<br>on of this<br>nputer virus,<br>ompiled from<br>ates and             | refully rea<br>our acception of the<br>ulations.                  | d all of the<br>tance of t<br>Engineeri               | e application terms<br>he terms and condi<br>ng Department.<br>ow before beginn | and condition<br>tions herein ar<br>ing your appl |

5. "Step 1" Address: This address should be the physical address of the parcel you will be working at (usually the street address). Add the information and click "Search". Note, if the search is not successful it may be because the address is not recognized by the City. Use the following link ( <u>https://slco.org/surveyor/mapping-and-gis/</u> ) to find a nearby Certified Address and input that information.

| Permit - Right of Way                                                      |                                                                              |                                                                                            |                                                                           |                                     |                                                |
|----------------------------------------------------------------------------|------------------------------------------------------------------------------|--------------------------------------------------------------------------------------------|---------------------------------------------------------------------------|-------------------------------------|------------------------------------------------|
| 1 Step 1                                                                   | 2 Step 2                                                                     | 3 Step 3                                                                                   | 4 Step 4                                                                  | 5 Review                            | 6 7                                            |
| Step 1:Step 1>Work                                                         | Location                                                                     |                                                                                            |                                                                           |                                     |                                                |
| Address                                                                    |                                                                              |                                                                                            |                                                                           |                                     | <ul> <li>Indicates a required neio.</li> </ul> |
| Please type the House Number                                               | (without any suffixes such as N, S, E, W) an                                 | d the Street Name (also without a suffix s                                                 | auch as st, ave, blvd, N, S, E, W). Leave all othe                        | fields blank and click 'Search.'    |                                                |
| I menu should appear with a fe                                             | w addresses to pick from or the parcel info                                  | ormation will automatically fill below.                                                    | <del>.</del>                                                              |                                     |                                                |
| If nothing comes up, it is lik<br>on the County GIS map: <mark>ht</mark> i | kely that the address you entered is i<br>tps://slco.org/surveyor/mapping-an | not a Certified Address or address r<br>n <mark>d-gis/</mark> Type what you find ?in the s | ecognized by the city. To find a nearby<br>ame manner as described above. | Certified Address, look for an addr | ess or parcel number as seen                   |
| Make sure your work is occ                                                 | urring in Salt Lake City limits rather                                       | than one of the other municipalitie                                                        | s within Salt Lake County such as Millo                                   | reek or South Salt Lake.            |                                                |
| * House Number: (?)                                                        | Direction: Stre                                                              | eet Name: ()                                                                               |                                                                           |                                     |                                                |
| 349                                                                        | S 🔻 200                                                                      | DE                                                                                         |                                                                           |                                     |                                                |
| City:                                                                      |                                                                              |                                                                                            |                                                                           |                                     |                                                |
| Salt Lake City                                                             |                                                                              |                                                                                            |                                                                           |                                     |                                                |
| Search Clear                                                               |                                                                              |                                                                                            | ]                                                                         |                                     |                                                |
|                                                                            |                                                                              |                                                                                            |                                                                           |                                     |                                                |
| Parcel                                                                     |                                                                              |                                                                                            |                                                                           |                                     |                                                |
|                                                                            |                                                                              |                                                                                            |                                                                           |                                     |                                                |
| Once you select a valid Salt Lak                                           | e City address, the Parcel information will                                  | automatically fill. You will NOT be allow                                                  | ed to modify this information.                                            |                                     |                                                |
| * Parcel Number:                                                           | Legal Description:                                                           |                                                                                            |                                                                           |                                     |                                                |
|                                                                            |                                                                              |                                                                                            | h                                                                         |                                     |                                                |
| Select                                                                     | Parcel Area:                                                                 | Lot:                                                                                       |                                                                           |                                     |                                                |
|                                                                            |                                                                              |                                                                                            |                                                                           |                                     |                                                |
|                                                                            |                                                                              |                                                                                            |                                                                           |                                     |                                                |

6. A pop up will prompt you to select the parcel number.

|                           | 2 Step 2                                                               | 3 Step 3          |             | 4 Ste      | o 4        | 5 Review | 6 7 |
|---------------------------|------------------------------------------------------------------------|-------------------|-------------|------------|------------|----------|-----|
| Step 1 : Step 1 > Work Lo |                                                                        |                   |             |            |            |          |     |
|                           |                                                                        |                   |             |            |            |          |     |
|                           |                                                                        |                   |             |            |            | 2        |     |
|                           | Address Search                                                         | Result List       |             |            |            | ×        |     |
|                           | Addresses                                                              |                   |             |            |            |          |     |
|                           | Showing 1-1 of 1                                                       |                   |             |            |            | 10       |     |
|                           | Address                                                                |                   | City        | State      | Zip        |          |     |
|                           | <ul> <li>349 S 200 E, Salt Lake C</li> <li></li> </ul>                 | ity UT 84111-2811 | Salt La     | ke City UT | 84111-2811 |          |     |
|                           | Associated Parcels                                                     |                   |             |            |            |          |     |
|                           | Showing 1-4 of 4                                                       |                   |             |            |            |          |     |
| Search Clear              | Parcel Number                                                          | Lot Block         | Subdivision |            |            |          |     |
|                           | 0 16-06-326-004-0000                                                   |                   |             |            |            |          |     |
|                           | 0 16-06-326-004-2000                                                   |                   |             |            |            |          |     |
|                           | <ul> <li>○ 16-06-326-004-6001</li> <li>○ 16 05 336 030 0000</li> </ul> |                   |             |            |            | _        |     |
|                           | <                                                                      |                   |             |            |            | •        |     |
|                           | Select Cancel                                                          |                   |             |            |            |          |     |
|                           |                                                                        |                   |             |            |            |          |     |
|                           |                                                                        |                   |             |            |            |          |     |
|                           |                                                                        |                   |             |            |            |          |     |

7. Once a parcel number is selected, the pop up will load the "Associated Owners Information" automatically. Click "Select" to move forward.

| mit - Right of Way                                         |                                                                    |                                      |                              |          |                           |
|------------------------------------------------------------|--------------------------------------------------------------------|--------------------------------------|------------------------------|----------|---------------------------|
| Step 1                                                     | 2 Step 2                                                           | 3 Step/3                             | 4 Step 4                     | 5 Review | 6                         |
| ep 1:Step 1>Work                                           | Location                                                           |                                      |                              |          | -                         |
| ldress                                                     | Address Search                                                     | Result List                          | and mark with                | ×        | Tiscicintes a respon      |
| air type the House Number (<br>mu should appear with a fee | 349 S 200 E, Salt Lake                                             | City UT 84111-2811                   | Salt Lake City UT 84111-2811 | •        |                           |
| othing comes up, it is lik<br>the County GIS map: http     | Associated Parcels                                                 | 5                                    |                              |          | ddress or parcel number a |
| le sure your work is occ                                   | Arring Showing 1-4 of 4                                            | Lot Block Subdivision                |                              |          |                           |
| ouse Number. (7)                                           | <ul> <li>16-06-326-004-0000</li> <li>16-06-326-004-0000</li> </ul> |                                      |                              |          |                           |
| Y-<br>it Lake City                                         | 16-06-326-004-2000<br>16-06-326-004-6001<br>16-06-326-020-0000     |                                      |                              | _        |                           |
| search Clear                                               | Associated Owner                                                   | 5                                    |                              | •        |                           |
| rcel                                                       | Showing 1-1 of 1                                                   |                                      | _                            |          |                           |
| e you select a yabd Salt Lake                              | MUNICIPAL BUILDING                                                 | Address AUTHORITY OF SALT 451 S STAT | E #245 SLC UT 84111-3102     |          |                           |
| nrcel Number.                                              | Select Cancel                                                      |                                      |                              |          |                           |
| adivision:<br>alect                                        |                                                                    | LANL                                 |                              |          |                           |
| lasmas Cinas:                                              |                                                                    |                                      |                              |          |                           |

8. Click "Continue Application".

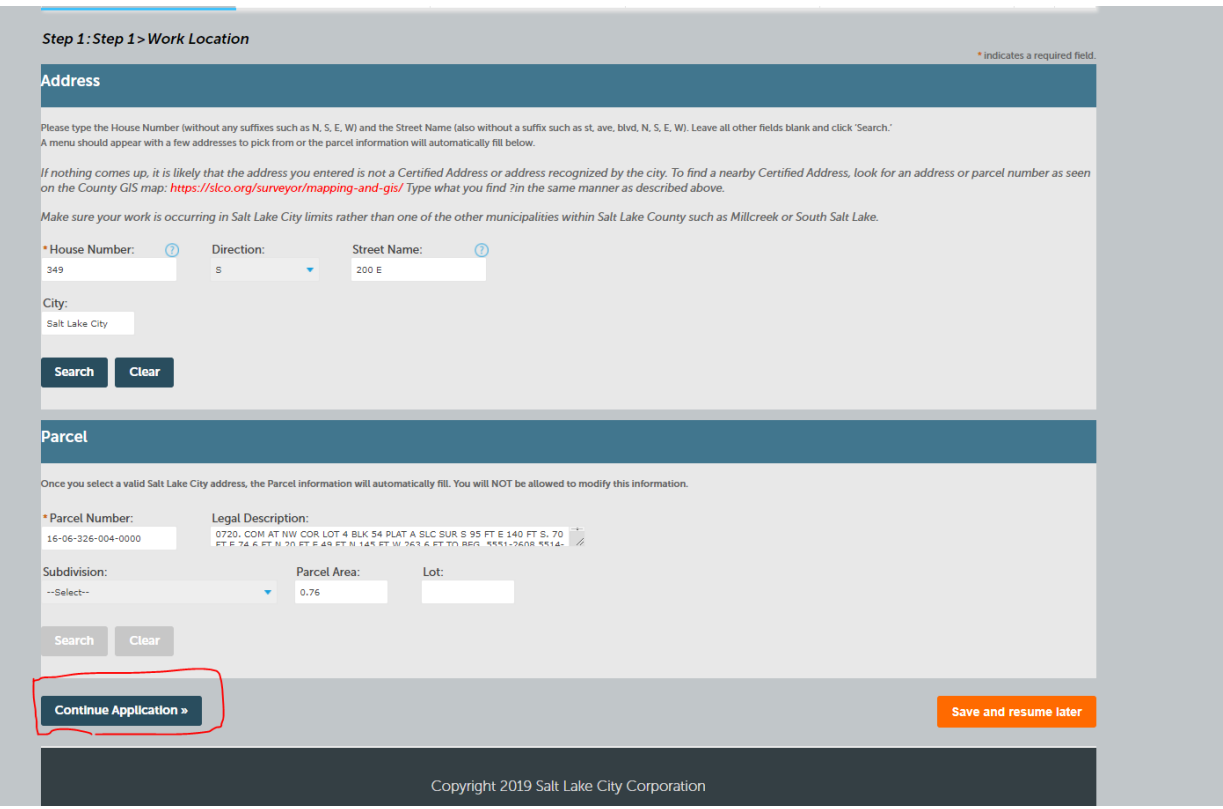

9. "Step 2" Contacts: Your account will save contacts from previous applications. Select "Add New" if you are needing to add a professional to the account.

| Q charle (Darrowski d                                                                                                    | anne 🖉 Anneka (an a Da                                                                                                    |                                                                                                    |                                                                   |                                                  |                                                 |
|----------------------------------------------------------------------------------------------------|----------------------------------------------------------------------------------------------------|----------------------------------------------------------------------------------------------------|-------------------------------------------------------------------|--------------------------------------------------|-------------------------------------------------|
| • Check/Research P                                                                                                    |                                                                                                    | errinc                                                                                                    |                                                                   |                                                  |                                                 |
| Permit - Right of Way                                                                                                    | 2 Step 2                                                                                                    | 3 Step 3                                                                                                    | 4 Step 4                                                          | 5 Review                                         | 6 7                                             |
| Step 2:Step 2>Conta                                                                                                    | acts                                                                                                    |                                                                                                    |                                                                   |                                                  |                                                 |
|                                                                                                    |                                                                                                    |                                                                                                    |                                                                   |                                                  | <ul> <li>indicates a required field.</li> </ul> |
| Applicant                                                                                                    | ld Contact link. To edit a contact, olick the lin                                                                                                    | ak part to a contract name                                                                                                    |                                                                   |                                                  |                                                 |
| Applicant<br>o add a new contact, click the Ad<br>Select from Account                                                                                                    | id Contact link: To edit a contact, elick the lin                                                                                                    | nk next to a contact name.                                                                                                    |                                                                   |                                                  |                                                 |
| Applicant<br>o add a new contact, click the Ad<br>Select from Account<br>Licensed Profession                                                                                                    | id Contact link. To edil a contact, click the lin<br>Add New                                                                                                    | nk next to a contact name.                                                                                                    |                                                                   |                                                  |                                                 |
| Applicant<br>To add a new contact, click the Ad<br>Select from Account<br>Licensed Profession<br>Vhen you click 'Look Up,' type in<br>x A B C vs A. B. C.<br>tier filling in the Name of Busin<br>'ou should be presented wi | Id Contact link. To edit a contact, click the line<br>Add New<br>hal<br>In the "Name of Business:" field your company<br>ness;" field with your company name, teaw<br>ith a menu that shows your license of | nk next lo a contact name.<br>any's name EXACTLY as it appears on y<br>e all other fields blank and click 'Search<br>number, select it and press 'Cont | rour Ultah State Contractor's License. Pay parti<br>IY<br>tiriue' | ular attention to spacing and periods within acr | oryms such as: ABC vs A.B.C.                    |

- 10. A Licensed Professional will need to be looked up. Searching by "License Number" or "Business Name" will generate results. Scroll down and click "Look Up". 11. Click "Continue Application"

| Permit - Right of Wa                                                                  | ау                                                                                        |                                                                                          |                                            |                                              |                       |
|---------------------------------------------------------------------------------------|-------------------------------------------------------------------------------------------|------------------------------------------------------------------------------------------|--------------------------------------------|----------------------------------------------|-----------------------|
| 1 Stop 1                                                                              | 2 Step 2                                                                                  | 3 Step 3                                                                                 | 4 Step 4                                   | 5 Review                                     | 6                     |
| Step 2:Step 2>0                                                                       | Contacts                                                                                  |                                                                                          |                                            |                                              | + indicates a requ    |
| Applicant                                                                             |                                                                                           |                                                                                          |                                            |                                              |                       |
| To add a new contact, click                                                           | t the Add Contact link. To edil a contact, click the                                      | a liefs next to a contact name.                                                          |                                            |                                              |                       |
| Corey Legge<br>Home phone<br>Mobils Phone<br>York<br>Work Phone<br>Fas:<br>Edn Remove |                                                                                           |                                                                                          |                                            |                                              |                       |
| Licensed Profe                                                                        | ssional                                                                                   |                                                                                          |                                            |                                              |                       |
|                                                                                       |                                                                                           |                                                                                          |                                            |                                              |                       |
| When you click Look Up,"                                                              | 'type in the 'Name of Business' field your cor                                            | npany's name EXACTLY as it appears on your                                               | Utah State Contractor's Liceme. Pay partic | ular attention to spacing and periods within | acronyms such as: ABC |
| WARCWARC.                                                                             |                                                                                           |                                                                                          |                                            |                                              |                       |
| vs A B C vs A B C<br>After filling in the Name o<br>You should be present             | of Business," field with your company name, to<br>sed with a menu that shows your licens  | ave all other fields blank and click "learch"<br>in number, select it and press "Continu | re'                                        |                                              |                       |
| vs ABC vs ABC.<br>After filling in the Name of<br>You should be present               | of Business," field with your company name, to<br>reed with a menu that shows your licens | ave all other fields blank and click 'basech'<br>ie number, select it and press 'Continu | e'                                         |                                              |                       |
| os A B C vs A B C<br>After filing in the Name i<br>You should be presen               | of Buareau," field with your company name, to<br>teed with a menu that shows your licens  | ave all other fields ktark and click "Search"<br>is number, select it and press "Continu | e <sup>r -</sup>                           |                                              |                       |

12. "Step 3" Application Details: See image below. Once complete click "Continue Application".

| 1 Step 1                                          | Got it                   | Remind me later                   | 3 Step 3                              | 4 Step 4 | 5 Review            | 6 7           |            |
|---------------------------------------------------|--------------------------|-----------------------------------|---------------------------------------|----------|---------------------|---------------|------------|
| Step 3 : Step 3 > Appli                           | ation Detail             | 5                                 |                                       |          | Work Begin          | n/est. comp   | letion dat |
| Engineering Detail                                |                          |                                   |                                       |          | This will he        | elp determin  | ne the fee |
| Engineering<br>Please provide information for eac | red asterik: Not co      | npleting these will result in a d | lelay of approval of your application |          | amount.             |               |            |
| *Work Begin Date:                                 |                          |                                   |                                       |          |                     |               |            |
| *Est Compl Date:                                  |                          |                                   |                                       | Ba       | rricade Manual F    | Figure Num    | ber: This  |
| *Dumpster Only: O Yes                             | ) No                     |                                   |                                       | WI       | If be obtained fro  | m the plan    | associated |
| •Work Type:                                       | - <b>-</b>               |                                   |                                       | pe       | rmit number). If a  | a traffic cor | trol perm  |
| *Barricade Manual<br>Figure Number:               |                          |                                   |                                       | is       | not required inser  | rt "N/A"      |            |
| *Traffic Control Plan () Yes (<br>Attached:       | ) No                     |                                   |                                       |          |                     |               |            |
| *Description of Examp<br>Work: Number             | e:<br>of potholes and bo | ve pits                           |                                       | Field    | l Contact/Number    | r is for a 24 | hour       |
| * Field Contact Name:                             | ck                       |                                   | ·                                     | cont     | act in case of an e | emergency.    |            |
| * Field Contact Phone<br>Number:                  |                          |                                   |                                       |          |                     |               |            |
| *Traffic Permit ()<br>Number:                     | -                        |                                   |                                       | Troffic  | Domait Number (     | TDN) If a     | troffic    |
| Linear: O Yes                                     | No                       |                                   |                                       | control  | permit is not req   | uired insert  | "N/A"      |

- 13. "Step 4" Attachments: Your account will save Attachments from previous applications. Click "Add" to upload new attachments pertaining to the current application. Common/necessary attachments include certificate of insurance, bond, site plan, email approval for traffic control permit, email approval for public utilities, ect. Note, attachments are not required to submit the application. However, uploading all attachments at this time will help to avoid any delays. Once the attachments are uploaded click "Continue Application".
- 14. "Step 5" Review: Review the application information and verify it is accurate. Scroll down and click "Continue Application" to move forward.

| ome building                                    | Business License                               | Civil Enforcement Er                   | igineering Events Fire                 | Fix the Bricks Planning Real Es                       | tate Services more 👻                          | _               |
|-------------------------------------------------|------------------------------------------------|----------------------------------------|----------------------------------------|-------------------------------------------------------|-----------------------------------------------|-----------------|
| Q Check/Resea                                   | rch Permits                                    | Apply for a Permit                     |                                        |                                                       |                                               |                 |
| mit - Right of Wa                               | y                                              |                                        | _                                      |                                                       |                                               | _               |
| 2 Step 2                                        |                                                | 3 Step 3                               | 4 Step 4                               | 5 Review                                              | 6 Pay Fees                                    | 7               |
| naximum file size allo<br>adp; bat; chm; cmd; c | owed is 25 MB.<br>com; cpl; exe; heic; heif; h | na; htm; html; ins; isp; jar; java; jr | e; js; jse; Ub; Inil; mde; mht; mhtml; | mse; msp; mst; php; pif; ser; set; shb; sys; vb; vbe; | vbs; vxd; wsc; wsf; wsh are disallowed file ! | ypes to upload. |
|                                                 | Туре                                           | Size                                   | Latest Update                          | Action                                                |                                               |                 |
| ne                                              |                                                |                                        |                                        |                                                       |                                               |                 |
| ne<br>records found.                            |                                                |                                        |                                        |                                                       |                                               |                 |
| ne<br>records found                             |                                                |                                        |                                        |                                                       |                                               | •               |

15. "Step 6" Pay Fees: At this point the permit application has been successfully submitted. The permit number is shown in red print. The application is now in staff's review queue. For information on payment and permit issuance please refer to the next section for "Tracking Permit Status in Accela".

| Home Building Business Lice                              | nse Civil Enforcement Engine                                          | ering Events Fire             | Fix the Bricks Pla | nning Real Estate Service | Search<br>s more - | α. |
|----------------------------------------------------------|-----------------------------------------------------------------------|-------------------------------|--------------------|---------------------------|--------------------|----|
| Q Check/Research Permits                                 | Apply for a Permit                                                    |                               |                    |                           |                    |    |
| 1 Select item to pay 2 Payment information               | 3 Receipt/Record                                                      |                               |                    |                           |                    |    |
| Step 3: Receipt/Record issue                             | ance                                                                  |                               |                    |                           |                    |    |
| For eCheck payment, please click on Receipt              | ofkeports limit on the top right corner then select                   | Online EFT Receipt to print y | rout receipt       |                           |                    |    |
| Your application(s) has be<br>Please print your record(s | een successfully submitted.<br>s) and retain a copy for your records. |                               |                    |                           |                    |    |
| Print/View Record                                        |                                                                       |                               |                    |                           |                    |    |
|                                                          | 1                                                                     |                               |                    |                           |                    |    |
| 349 S 200 E, Salt Lake City                              |                                                                       |                               |                    |                           |                    |    |

# Tracking Permit Status in Accela

\*\* Note, the Citizen Access Portal uses pop-ups. If you have a pop-up blocker active, please disable it.\*\*

1. Navigate to Citizen Access Portal (<u>https://citizenportal.slcgov.com/Citizen/Default.aspx</u>). Log in or if you do not have an account click the "Register for Account" link.

| A https://d | citizenportal.slcgov.com/Citizen/Default.aspx                                                                                                    |                                                                                                    |                                                                                                    | 日 🛱          | 5 |  |
|-------------|----------------------------------------------------------------------------------------------------|----------------------------------------------------------------------------------------------------|----------------------------------------------------------------------------------------------------|--------------|---|--|
|             |                                                                                                    | Citizen Access Porta                                                                                                    | l L<br>Nahar dar an Accasar 🕒 Recard Reports p. z. 🖨 Logan                                                                                                    |              |   |  |
|             |                                                                                                    | the second second second second second second second second second second second second second second second se                                                                                |                                                                                                    |              |   |  |
|             |                                                                                                    |                                                                                                    |                                                                                                    |              |   |  |
|             |                                                                                                    |                                                                                                    | Search                                                                                                    |              |   |  |
|             | Home Building Business License Civil                                                                                                    | Enforcement Engineering Events Fire Fix the Bricks Planning                                                                                                    | Real Estate Services more -                                                                                                    |              |   |  |
|             | Advances (Second Second |                                                                                                    |                                                                                                    |              |   |  |
|             |                                                                                                    |                                                                                                    |                                                                                                    |              |   |  |
|             | Welcome to Salt Lake City Citizen Access Portal                                                                                                    |                                                                                                    | Login                                                                                                    | $\mathbf{A}$ |   |  |
|             | To Schedule/Reschedule/Cancel inspec                                                                                                    | ctions, looking up permit details using mobile version, please click                                                                                                    | Email Address:                                                                                                    |              |   |  |
|             | here.                                                                                                    |                                                                                                    |                                                                                                    |              |   |  |
|             | OpenCounter is a new online tool for business devel<br>their business. In OpenCounter. Salt Lake City custor                                                                                                    | opment. This guide makes it easier for applicants to find permit and zoning requirements for<br>ners can now easily learn where different use types are permitted, details on all City permits | Password:                                                                                                    |              |   |  |
|             | and their associated processes, and fees required.                                                                                                    |                                                                                                    |                                                                                                    |              |   |  |
|             | What would you like to do today?                                                                                                    |                                                                                                    | Logins                                                                                                    |              |   |  |
|             | Select one of the areas below to locate an exist                                                                                                    | ting application by City Department:                                                                                                    | Remember me on this computer                                                                                                    |              |   |  |
|             | Building                                                                                                    | Business License                                                                                                    | Fee forgotten my password<br>New Usener, Ringinner for an decommun                                                                                             |              |   |  |
|             | Q Check/Research Permits                                                                                                    | Q. Check/Renew Licenses                                                                                                    |                                                                                                    |              |   |  |
|             | Schedule an Inspection                                                                                                    | Schedule an Impection                                                                                                    | مدر و مدر و مدر می مرکز از م                                                                                                    | 1            |   |  |
|             | Civil Enforcement                                                                                                    | Engineering                                                                                                    | Augustal Tal-al-Account                                                                                                    |              |   |  |
|             | Q Check/Research Permits                                                                                                    | Q, Check/Research Permits                                                                                                    | - Charles Annual Charles And Sa Charles and<br>Second second Charles and Sa Charles and Sa Charles and Sa Charles and Sa Charles and Sa Charles and Sa Charles |              |   |  |
|             | Schedule an Inspection                                                                                                    |                                                                                                    | in feedballe, deglessioner manig felft<br>Redstillig februar aggetaniste featurentinens                                                                        |              |   |  |
|             | Events                                                                                                    | Fire                                                                                                    | the domini Morrique                                                                                                    |              |   |  |
|             | Check/Pay Event Application                                                                                                    | Q Check/Research Permits                                                                                                    | Citizen diennig Alage                                                                                                    |              |   |  |
|             |                                                                                                    |                                                                                                    |                                                                                                    |              |   |  |

2. Once you have logged in, navigate to the "Engineering" tab.

|                  | Announcements                    | Logged in as: Corey Leg | ge ≔ <sub>Collections (0)</sub> ⊑Cart | (0) E Receipt/Reports (2) 👻 | Account Management 🖨 La |
|------------------|----------------------------------|-------------------------|---------------------------------------|-----------------------------|-------------------------|
|                  |                                  |                         |                                       |                             |                         |
| Home Building Bu | Isiness License Civil Enforcemen | nt Engineering Even     | ts Fire Fix the Bricks Pl             | nning Real Estate Services  | more 💌                  |
| Dashboard My     | Records My Account               | Advanced Search 🗸       |                                       |                             |                         |
|                  |                                  | _                       | _                                     | _                           |                         |
| Hello, Corey Le  | gge                              |                         |                                       |                             |                         |
|                  |                                  |                         |                                       |                             | Man Callection          |

3. The records table shows all permit records associated with the account. This may include permit applications from other departments, most commonly building permits or traffic control permits (BLD or TRN permit numbers respectively). Although processes in Accela may be similar, this document is intended to serve customers pulling a permit from the Engineering Department which will have a permit number of "ENG" and a permit type of "Right-of-Way".

| ب<br>بر 11 م                                                                                                    | र्म<br>च                                                                                                    | Ci                                                                                                    | tizen A                                                          | ccess F                                                              | Portal                                                                                       |                                     |                  |
|----------------------------------------------------------------------------------------------------|----------------------------------------------------------------------------------------------------|----------------------------------------------------------------------------------------------------|------------------------------------------------------------------|----------------------------------------------------------------------|----------------------------------------------------------------------------------------------|-------------------------------------|------------------|
|                                                                                                    |                                                                                                    | Announcements                                                                                         | Logged in as: Corey Legge                                        | 2 :≡ <sub>Collections (0)</sub> <mark>□</mark>                       | Cart (0) E Receipt/Reports                                                                   | (3) 💌 🚨 Account Mar                 | agement 🗗 Logout |
|                                                                                                    |                                                                                                    |                                                                                                    |                                                                  |                                                                      |                                                                                              |                                     |                  |
|                                                                                                    |                                                                                                    |                                                                                                    |                                                                  |                                                                      |                                                                                              | Search                              | Q·               |
| ome Building                                                                                                    | g Business License                                                                                                    | Civil Enforcement                                                                                     | Engineering Events                                               | Fire Fix the Bricks                                                  | Planning Real Estate Se                                                                      | rvices more 🔻                       |                  |
|                                                                                                    |                                                                                                    |                                                                                                    |                                                                  |                                                                      |                                                                                              |                                     |                  |
|                                                                                                    |                                                                                                    |                                                                                                    |                                                                  |                                                                      |                                                                                              |                                     |                  |
| Check/Res                                                                                                    | earch Permits                                                                                                    | Apply for a Permit                                                                                    |                                                                  |                                                                      |                                                                                              |                                     |                  |
| Check/Res                                                                                                    | earch Permits                                                                                                    | ✓ Apply for a Permit                                                                                  | t                                                                |                                                                      |                                                                                              |                                     |                  |
| Check/Res                                                                                                    | earch Permits                                                                                                    | Apply for a Permit                                                                                    | t                                                                |                                                                      |                                                                                              |                                     |                  |
| Check/Res                                                                                                    | earch Permits                                                                                                    | C Apply for a Permit                                                                                  | ·<br>                                                            |                                                                      |                                                                                              |                                     |                  |
| Check/Res<br>Cords<br>ving 1-1 of 1   Ad<br>Date                                                                                          | earch Permits<br>d to collection   Add to cart<br>Permit Number                                                         | C Apply for a Permit                                                                                  | t<br>Description                                                 | Project N                                                            | ime Address                                                                                  | Status                              | Action           |
| Check/Res<br>Cords<br>ving 1-1 of 1   Ad<br>Date<br>07/19/2021                                                                            | earch Permits d to callection   Add to cart Permit Number ENG2021-01458                                                 | Apply for a Permit     Permit Type     Permit - Right of Way                                          | t<br>Description                                                 | Project N                                                            | ime Address<br>349 S 200 E, Salt Lake<br>UT 94111-2911                                       | Status<br>City In Progress          | Action           |
| Check/Res<br>Cords<br>wing 1-1 of 1   At<br>Date<br>07/19/2021                                                                            | earch Permits<br>d to collection   Add to cart<br>Permit Number<br>ENG2021-01458                                        | Apply for a Permit                                                                                    | Description                                                      | Project N                                                            | ime Address<br>349 S 200 E, Salt Lake<br>UT 84111-2811                                       | Status<br>City In Progress          | Action           |
| Check/Res<br>cords<br>wing 1-1 of 1   A<br>Date<br>07/19/2021<br>arch for                                                                 | earch Permits dtscallaction   Add to cast Permit Number ENG2021-01459 Englineerin                                       | Apply for a Permit Permit Type Permit - Right of Way g Permits by                                     | Description                                                      | Project N                                                            | ame Address<br>349 S 200 E, Salt Lake<br>UT 84111-2811                                       | Status<br>City in Progress          | Action           |
| Check/Res<br>cords<br>wing 1-1 of 1   A<br>Date<br>07/19/2021<br>Carch for<br>r information bel                                           | earch Permits dto collection   Add to cart Permit Number ENG2021-01458 Englineerin ow to search the Salt Lak            | Apply for a Permit Permit Type Permit - Right of Way g Permits by ec City's Engineering Permit        | Description Description Group Lookt                              | Project N<br>Project N<br>Project N<br>Project N                     | ime Address<br>349 S 200 E. Salt Lake<br>UT 84111-2811<br>kup by selecting any of the follow | Status<br>City In Progress<br>ing:  | Action           |
| Check/Res<br>cords<br>ving 1-1 of 1   Ad<br>Date<br>07/19/2021<br>arch for<br>information bet                                             | earch Permits dto callection   Add to cart Permit Number ENG2021-01458 EnG2021-01458 Own to search the Salt Lak         | Apply for a Permit Permit Type Permit - Right of Way g Permits by ce City's Engineering Permit        | becription<br>Description<br>Group Looktu                        | Project N<br>Project N<br>t <b>P</b><br>be searched for by group loo | ume Address<br>349 5 200 E. Salt Lake<br>UT 64111-2811<br>kup by selecting any of the follow | Status<br>City In Progress<br>ing:  | Action           |
| Check/Res<br>cords<br>ving 1-1 of 1   At<br>Date<br>07/19/2021<br>arch for<br>Information bel<br>General Search by Addr<br>Search by Cont | earch Permits dto callection   Add to call Permit Number ENG2021-01458 Englineerin ow to search the Salt Lak ess ractor | Apply for a Permit Permit Type Permit - Right of Way <b>g Permits by</b> ee City's Engineering Permit | Description Description Group Looku ting database. Permits can b | Project N<br>Project N<br>t <b>P</b><br>es searched for by group loo | ume Address<br>349 5 200 E. Sak Lake<br>UT 84111-2811<br>kup by selecting any of the follow  | Status<br>City In Progress<br>ring: | Action           |

- 4. It is important to note the records table also shows the status of every permit. More information about each permit is available by clicking on the permit number in the records table outlined in the red text. The following is a brief description of the different types of permit statuses:
  - a. In Progress- The permit application has been received by the City and is being reviewed by staff. The permit has not yet been issued.
  - b. Denied- The permit application has been denied by staff and the permit is closed.
  - c. Revoked- The permit was issued but since has been revoked due to inactivity or direction to cancel by the applicant.
  - d. Inspection- The permit has been issued and is active.
  - e. Under Warranty- The work associated with the permit has passed final inspection and is now under a 3 year warranty. After 3 years, a release inspection will automatically be scheduled by the City Engineering Division.

| m     | e Buildin                       | a Business Licen                                               | se Civil Enforcemen                  | t Engineering Events | Fire Fix the Bricks Plan | ning Real Estate Service                                | Search                | Q •    |
|-------|---------------------------------|----------------------------------------------------------------|--------------------------------------|----------------------|--------------------------|---------------------------------------------------------|-----------------------|--------|
| 0     |                                 |                                                                | •                                    |                      |                          | <u>A</u>                                                |                       |        |
| ~     | Check/Res                       | search Permits                                                 | Apply for a Per                      | mit                  |                          |                                                         |                       |        |
|       |                                 |                                                                |                                      |                      |                          |                                                         |                       |        |
|       |                                 |                                                                |                                      |                      |                          |                                                         |                       |        |
| eco   | irds                            | dd 10 collection   Add 10 ca                                   | n                                    |                      |                          |                                                         |                       | ٦      |
| howin | nrds<br>og 1-1 of 1   A<br>Date | dd 10 collection   Add 10 ca<br>Permit Number                  | n<br>Permit Type                     | Description          | Project Name             | Address                                                 | Status                | Action |
| howin | 07/19/2021                      | dd to collection   Add to ca<br>Permit Number<br>ENG2021-01458 | Permit Type<br>Permit - Right of Way | Description          | Project Name             | Address<br>349 5 200 E. Salt Lake City<br>UT 84111-2811 | Status<br>In Progress | Action |